# Pengujian *Black Box* pada Aplikasi Website Accurio Pro Print Manager Konica Minolta Menggunakan Teknik *Equivalence Partition*

Usep Irvan Nugraha<sup>1</sup>, Mochamad Ihwan Ridwan Faturrohman<sup>2</sup>, Awaludien Saputra<sup>3</sup>, Rio Anggara<sup>4</sup>, Aries Saifudin<sup>5</sup>, Sri Mulyati<sup>6</sup>

Teknik Informatika, Universitas Pamulang, Jl. Raya Puspitek No. 46 Buaran, Serpong, Tangerang Selatan, Banten, Indonesia, 15417

e-mail: <sup>1</sup>usepirvan@gmail.com, <sup>2</sup>ihwanptr@ymail.com, <sup>3</sup>awaludien09@gmail.com, <sup>4</sup>rioanggara708@gmail.com, <sup>5</sup>aries.saifudin@unpam.ac.id, <sup>6</sup>dosen00391@unpam.ac.id

Submitted Date: July 14<sup>th</sup>, 2021 Revised Date: November 10<sup>th</sup>, 2021 Reviewed Date: July 25<sup>th</sup>, 2021 Accepted Date: November 28<sup>th</sup>, 2021

#### Abstract

To find out that the Accurio Print Manager website application does not have an error / dysfunction, a test is carried out to minimize losses. Tests are carried out using the Black box method to find out whether from a functional point of view there are errors. The Equivalence Partition technique is carried out as a test so that when input is carried out it will produce the same output. Test cases are carried out to see whether an input will be responded to as expected or even vice versa.

Keyword: blackbox, equivalence partition, testing.

#### Abstrak

Untuk mengetahui bahwa aplikasi website Accurio Print Manager tidak terjadi *error*/disfungsi maka dilakukanlah pengujian supaya meminimalisir kerugian. Pengujian dilakukan dengan menggunakan metode Black box untuk mengetahui apakah dari segi fungsional terdapat *error*/kesalahan. Teknik *Equivalence Partition* dilakukan sebagai pengujian agar pada saat dilakukan masukan akan menghasilkan keluaran yang sama. Test case dilakukan untuk melihat apakah suatu masukan akan direspon sesuai yang diharapkan atau bahkan sebaliknya.

Kata kunci: blackbox, equivalence partition, testing.

#### 1 Pendahuluan

Pengujian sangat penting dalam sebuah aplikasi sebelum di luncurkan, dengan beberapa langkah dimana dapat menempatkan rancangan uji coba yang spesfik serta sekumpulan kegiatan yang direncanakan dan diatur untuk menguji atau menilai kebenaran yang diinginkan aktifitas penguji. (Cholifah, Yulianingsih, & Sagita, 2018).

Pencetak merupakan peranti yang menampilkan data atau informasi berbentuk cetakan, baik berupa teks maupun gambar/grafik, di atas kertas. Pada aplikasi berbasis web bernama Accurio Pro Print Manager dari perusahaan Konica Minolta, yang merupakan sebuah website, yang berfungsi untuk memudahkan pengguna untuk mencetak tanpa menggunakan software khusus yang perlu diinstalasi terlebih dahulu.

Aplikasi Print Manager adalah sistem perangkat lunak vang dirancang untuk manajemen yang efektif dan optimalisasi perangkat cetak dan proses terkait. Berguna dalam pengelolaan volume dan sifat bahan cetak. Jika terdapat kesalahan dalam aplikasi ini maka perusahaan akan mendapatkan kerugian. Sehingga sangat perlu untuk melakukan pengujian untuk mengurangi teriadinva kesalahan merugikan yang tersebut (Kurniawan, Maulana, Sukma, Keumala, & Saifudin, 2020)

Pengujian perangkat lunak berbasis web wajib wajib diuji dalam segala kondisi dan aktifitas pekerjaan yang akan dilakukan. Ketika pengguna mengakses halaman web dengan web browser yang berbeda harus

dapat berjalan sesuai denga napa yang diinginkan. Tujuan utama dari menguji aplikasi web adalah menemukan bug dari fungsi aplikasi yang ada, mengeksekusi aplikasimenggunkan kombinasi inputan dan mengungkapkan kegagalan atau kekurangan yang terjadi dalam sebuah test plan document. Pengujian *blackbox* berbasis *equivalence* partition berusaha menemukan untuk kesalahan dari fungsi-fungsi yang hilang atau salah, seperti kesalahan desain antarmuka atau tampilan pada aplikasi, kesalahan dalam struktur data atau akses menuju database dan kesalahan performa. (Setiawan, et al., 2020).

Pengujian dilakukan untuk memastikan bawa setiap masing-masing fungsi dapat beroprasi dengan sesui dan mencari kesalahan pada setiap fungsi yang berfokuspada memasukan sistem data, tampilan, pemakaian memori dan kecepatan eksekusi data, sehingga jika memasukan data tidak sesuai dengan apa yang diharapkan maka sistem gagal atau terjadi error.(Kurniawan, Maulana, Sukma. Keumala, & Saifudin, Pengujian Black Box pada Aplikasi Admin PT. World Trans Berbasis, 2020). Oleh karena itu, disini akan membahas tentang masalah yang dihadapi pengguna saat menggunakan aplikasi connector Konica Minolta vaitu printer Accurio Pro Print Mnanager dengan metode BlackBox.

Berdasarkan pengujian yang dilakukan dengan metode *BlackBox*, maka aplikasi yang diuji akan terlihat kekurangan pada sistem informasi setelah dilakukan pengujian. Dalam pengujian ini akan menggunakan Teknik *Equivalence Partioning* untuk mengetahui hasil yang dianggap pasti atau sesuai. Sedangkan untuk tujuan dari pengujian ini adalah mengetahui kelemahan dari sistem agar data yang dihasilkan sesuai dengan data yang dimasukkan setelah data dieksekusi dan menghindari kekurangan dan kesalahan pada aplikasi sebelum digunakan oleh user. (Hidayat & Muttaqin, 2018)

## 2 Metodologi

Pengujian adalah hal yang sangat penting dan harus dilakukan dalam pengembangan suatu perangkat lunak, agar dapat diketahui di mana letak kesalahannya yang akan muncul pada perangkat lunak tersebut (Agustian, Andriyani, Khoerunisa, Pangestu, & Saifudin, 2020). Pengujian bertujuan untuk menemukan kesalahan agar dapat dilakukan perbaikan, sehingga perangkat lunak yang diuji layak untuk pengguna/*User* dan dapat menyesuaikan fungsi – fungsi dengan spesifikasi yang diinginkan (Fauzi, Putra, Supriyanto, Saputra, & Desyani, 2020).

Metode BlackBox Testing bertujuan menemukan klasifikasi kesalahan dan bertumpu pada memastikan setiap proses berfungsi sesuai dengan kebutuhan yang diharapkan (Trengginaz, Yusup, Jihad, Sunyoto, & Yulianti, 2020). Pada tahap metode ini penguji akan menggunakan Teknik Equivalence Partition.

Metode Equivalence Partition merupakan pengujian dimana semua masukan deseleksi serta dikelompokan akan berdasarkan dari fungsinya. (Krismadi, et al., Vol. 2, No. 4, 2019). Tahap awal dalam menguji aplikasi website Accurio Print Manager adalah dengan menentukan Test Case dari aplikasi websitenya. Sehingga didapatkan keterangan antara scenario pengujian dengan hasil yang diharapkan, dan dengan mudah didapat hasil pengujian dengan kesimpulan bahwa aplikasi website Accurio Print Manager memiliki celah error atau memang sesuai dengan apa yang diharapkan.

## Test Case

Pada Gambar 1 merupakan tampilan awal pada sebuah browser yang bertujuan untuk menuliskan alamat IP mesin yang sudah didaftarkan terlebih dahulu oleh teknisi mesin. Dalam aksesnya, mesin harus sudah berada dalam satu jaringan dengan perangkat user.

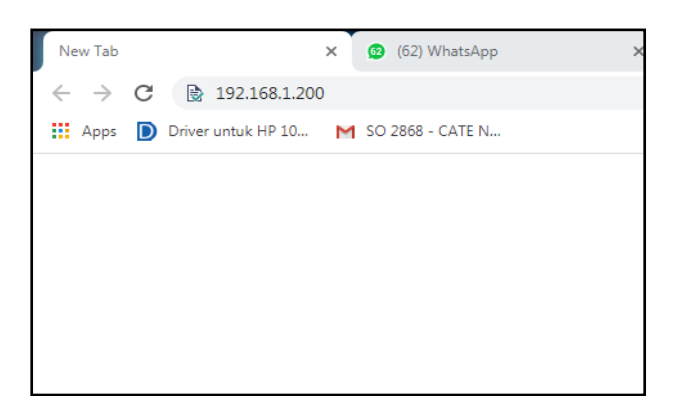

Gambar 1 Membuka Website

| Nick Name | Deskripsi Pengujian                         | Hasil Yang Diharapkan       |
|-----------|---------------------------------------------|-----------------------------|
| A-001     | Menuliskan alamat IP mesin                  | Muncul tampilan login untuk |
|           | yang sudah didaftarkan oleh teknisi dengan  | user                        |
|           | satu jaringan yang sama dengan mesin.       |                             |
| A-002     | Menuliskan alamat IP mesin                  | Muncul pemberitahuan error  |
|           | yang sudah didaftarkan oleh teknisi tetapi  | dari browser yang digunakan |
|           | tidak satu jaringan yang sama dengan mesin. |                             |

Table 1 Rancangan Test Case Tampilan Membuka Website

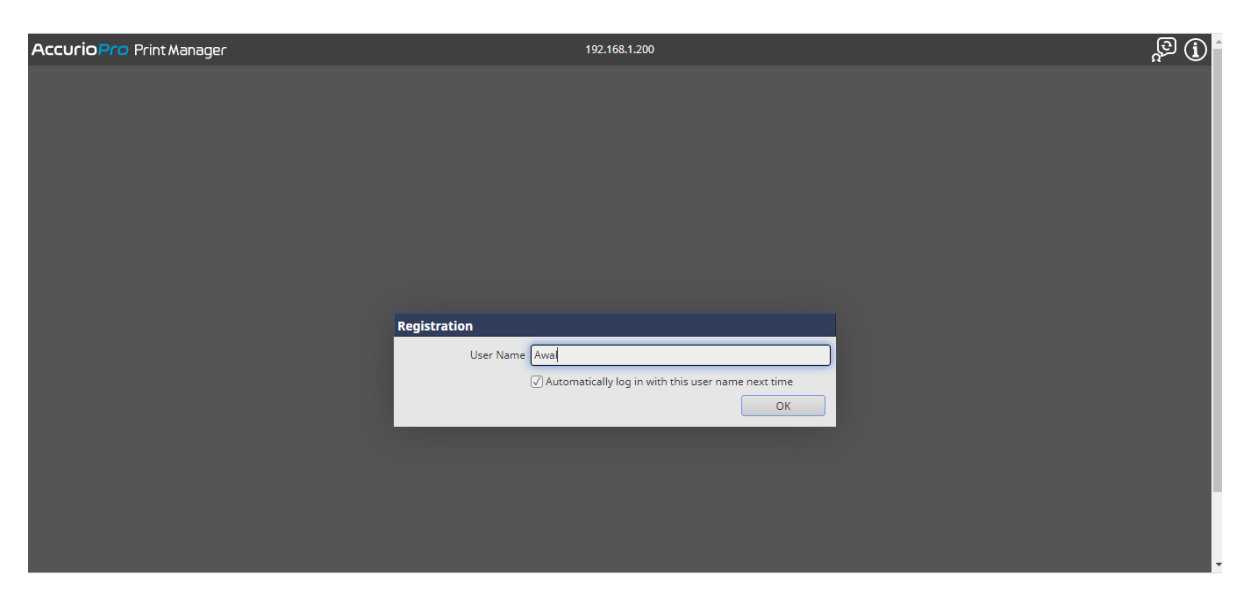

Gambar 2 Tampilan Login

Setelah mengakses web, Gambar 2 adalah tampilan login yang ada pada Website *Accurio Pro Print Manager*. Untuk dapat login ke dalam web tersebut, user tidak membutuhkan password, karena sudah berada dalam satu jaringan, maka mesin tidak bisa di akses oleh perangkat yang tidak terkoneksi dengan jaringan yang sama. Maka user hanya perlu menuliskan Nick Name untuk dapat mengakses website.

Table 2 Rancangan Test Case Tampilan Login

| Nick Name | Deskripsi Pengujian                                                                       | Hasil yang Diharapkan                   |
|-----------|-------------------------------------------------------------------------------------------|-----------------------------------------|
| B-001     | Login ke dalam website dengan<br>memasukkan nickname yang tidak lebih<br>dari 45 karakter | Masuk dan muncul tampilan<br>menu utama |
| B-002     | Login ke dalam website dengan<br>menggunakan lebih dari 45 karakter                       | Muncul pemberitahuan error              |

| AccurioPro Print M        | nager 192.168.1.200                                                  |                            | Awal Log Out        |
|---------------------------|----------------------------------------------------------------------|----------------------------|---------------------|
| Job Management            | Configuration                                                        |                            |                     |
| C                         | Hold 🔲                                                               | 90                         |                     |
| Hold 1                    | No. User Name File Name                                              | Pages Copies Date Modified | ♪ В 前 🛱 □.          |
| ► HDD                     | 556 HELMI 08472 - Chromo 400Lbr - Kurma Sukari (NEW 22 Mei 2022).pdf | 1 1 2021.04.06 09:53       |                     |
| Secure                    |                                                                      |                            | No Job is selected. |
| Copy/RIPed Data           |                                                                      |                            |                     |
| 1,534 GB of 1,534 GB Free | Active History Q                                                     |                            |                     |
| Pre-RIP Data/Scan/Form    | () Status User Name File Name                                        | Pages Copies               |                     |
| 976 GD af 970 GD Eraa     | There are no jobs at the moment                                      |                            |                     |

Gambar 3 Tampilan Menu Utama

Pada tampilan menu utama, terdapat beberapa tombol fungsi yang dapat digunakan untuk melakukan proses pencetakan dan pengaturan file sebelum melalui proses cetak. Format file yang dapat diterima website adalah PDF dan EPS.

| Nick Name | Deskripsi Pengujian           | Hasil Yang Diharapkan                     |
|-----------|-------------------------------|-------------------------------------------|
| C-001     | Memasukkan file dengan format | Muncul pemberitahuan deskripsi file pada  |
|           | PDF atau EPS                  | Selection Job (sebelah kanan)             |
| C-002     | Memasukkan file dengan format | Muncul pemberitahuan error deskripsi file |
|           | selain PDF atau EPS           | pada Selection Job (sebelah kanan)        |

| AccurioPro Print Mar   | nager                  |                                          | 192.168.1.200                     |                          | Awal | Log Out        | <b>i</b> 9 |
|------------------------|------------------------|------------------------------------------|-----------------------------------|--------------------------|------|----------------|------------|
| Job Management         | Configuration          |                                          |                                   |                          |      |                |            |
| ٩                      | Hold                   | ۹ 📰                                      |                                   |                          | ×    |                |            |
| Hold 1                 | No. User Name File Nar | ne                                       |                                   | Pages Copies Date Modifi | ad J |                |            |
| ► HDD                  | 556 HELMI 08472 -      | Chromo 400Lbr - Kurma Sukari (NEW 22 Mei | 2022).pdf                         | 1 1 2021.04.06 0         | 9:53 |                |            |
| Secure                 |                        |                                          |                                   |                          |      |                |            |
|                        |                        |                                          |                                   |                          |      |                |            |
|                        |                        |                                          |                                   |                          |      |                |            |
|                        |                        | Upload Progress                          |                                   |                          |      |                |            |
|                        |                        | SO 0883 - HISAMA FC WITH S               | A - CP4 - 60 GR- 100 PCS - TG - 0 | CUT - 4 X 7,5 TUBE.pdf   |      |                |            |
|                        |                        | 3.2 MB / 3.5 MB                          | 91 %                              |                          |      |                |            |
|                        |                        | Uploading                                |                                   |                          |      | No job is sele | cted.      |
|                        |                        | 5.0 MB / 38.9 MB                         | 2/8                               |                          |      |                |            |
|                        |                        |                                          |                                   | Cancel                   |      |                |            |
| Copy/RIPed Data        |                        |                                          |                                   |                          |      |                |            |
| 1 524 60 -64 524 60 5  | Active History         | ۹ 🛍                                      |                                   |                          | 5-0  |                |            |
| Pre-RIP Data/Scan/Form | Status User Name       | File Name                                |                                   | Pages Co                 | pies |                |            |
| 1                      | 546 Sendi Awal         | SO 0883 - HISAMA AA SERUM - CP3 - 50 PCS | 5 - TD - CUT - 5,5 X 8.p          |                          | 1    |                |            |

Gambar 4 Tampilan Saat Mengupload File

Cara yang mudah dalam mengupload file adalah hanya dengan cara menarik file atau drag, file berformat PDF ke dalam kolom print list. Ada dua tipe format file yang bisa di upload ke dalam website ini, diantaranya adalah PDF dan EPS.

| Nick Name | Deskripsi Pengujian           | Hasil Yang Diharapkan                     |
|-----------|-------------------------------|-------------------------------------------|
| D-001     | Memasukkan file dengan format | File akan melalui proses upload, dan akan |
|           | PDF atau EPS                  | langsung masuk ke joblist                 |
| D-002     | Memasukkan file dengan format | Muncul pemberitahuan error                |
|           | selain PDF atau EPS           | Karena format file tidak di dukung        |

Table 4 Rancangan Test Case Tampilan Menu Utama

| Job Management            | Co      | <b>K</b>         | <b>₹</b> ₹  | -0              | لو                | 72          | -@            | Ŀ        |                  |         | _ 🗉 👌             | >               |                         |
|---------------------------|---------|------------------|-------------|-----------------|-------------------|-------------|---------------|----------|------------------|---------|-------------------|-----------------|-------------------------|
| ٩                         | Hold    | General          | Layout      | Finishing       | Paper             | Cover       | Page Settings | Color Mo | de Management    | Imaging | Image<br>Position | No. 55971: SO 0 | 883 - GA EXPERT FW      |
| Hold 9                    | No. Use | General<br>Name  |             | SO 0883 - GA E  | EXPERT FW GLO     | W & FT - CP |               |          | Layout and Finis | hing    |                   | D Es            | ΰŝ,                     |
| ► HDD                     | 556 HEL | Original Size    |             | 12.598 × 18.898 | 8 inch - Portrait |             |               |          |                  | 5       |                   | -               |                         |
| Secure                    | 559 Awa | Paper Size       |             | Default         |                   | *           | Custom        | ize      | 3                |         |                   | Call            | PEST CRAL               |
|                           | 559 Awa | Paper Tray       |             | Auto            |                   | •           | Use Tray S    | ettings  |                  |         | È.                | - Wester (      |                         |
|                           | 550 Awa | Output Color     |             | Auto Color      |                   | *           |               |          | F.               |         |                   | Sett.           | Cash Cash               |
|                           | 5555    | Copies           |             | 1 [1            | .9999]            |             |               |          |                  |         |                   | 1.1.2           | - Y 9 0_ Y 9            |
|                           | 559 Awa | Printing Pages   |             | All      Rang   | je [              |             |               |          |                  |         |                   | 1.81b           | LEED LEED               |
|                           | 559 Awa | Paper Profile    |             | No Setting      |                   | *           |               |          |                  |         |                   | 1.19            | 1.19 1.19               |
|                           |         | Current Media    | a Data      |                 |                   |             |               |          |                  |         |                   | See.            | Pett Cett               |
|                           | 559 Awa | Paper Type       |             | No Setting      |                   | •           |               |          |                  |         | Custom            |                 |                         |
|                           | 559 Awa | Paper Weight     |             | No Setting      | •                 | g/m²        | •             |          |                  | 12.     | .60 x 18.90 inch  |                 | 1/2                     |
|                           | 550 Au  | Color            | Current Se  | No Settino      | <b>*</b>          |             | •             |          | Sort/Group       | _       | -                 |                 |                         |
|                           |         | Pre-Puncher      | Default Se  | ttings          |                   |             |               |          | 1                | 23 23   | -                 |                 |                         |
|                           | -       |                  | GREYSCALE   | (1 SIDE)        |                   |             |               |          | -                |         |                   | Overview        |                         |
| Copy/RIPed Data (i)       |         |                  | GREYSCALE   | (2 SIDE)        |                   |             |               |          |                  |         |                   | Original Size   | 12.598 x 18.898<br>inch |
| 1,531 GB of 1,534 GB Free | Active  |                  | COLOR (1 S  | IDE)            |                   |             |               |          |                  |         |                   | Orientation     | Portrait                |
| Pre-RIP Data/Scan/Form    | 🕒 Sta   |                  | COLOR (2 S  | IDE)            |                   |             |               |          |                  |         |                   | Camina          | 1                       |
| 1                         |         |                  | AGH (ORI)   |                 |                   |             |               |          |                  |         |                   | Copies          |                         |
| 876 GB of 878 GB Free     |         |                  | AGH (-5%)   |                 |                   |             |               |          |                  |         |                   | Paper Tray      | Auto                    |
| No Job Printing           |         |                  | AGH (-10%)  |                 |                   |             |               |          |                  |         |                   |                 | 1.00                    |
| No job i Antany           |         |                  | AGH (-15%)  |                 |                   |             | <b>v</b>      |          |                  |         |                   |                 | Ready 🛕                 |
|                           |         | Favorite Setting | Current Set | tings           |                   |             | - 0           |          | Print            | Save    | Cancel            |                 |                         |

Gambar 5 Tampilan Setting Preset

Sebelum file dicetak, ada langkah yang harus dilakukan, yaitu pemilihan preset setting untuk percetakkan. Tujuan dilakukannya langkah ini adalah agar pada saat pencetakkan user tidak perlu mensetting secara manual di mesin, dan user hanya tinggal melakukan proses pencetakkan di mesin.

| Table 5 Randangan Test Case Tamphan Mena Otama |
|------------------------------------------------|
|------------------------------------------------|

| Nick Name | Deskripsi Pengujian            | Hasil Yang Diharapkan                             |
|-----------|--------------------------------|---------------------------------------------------|
| E-001     | Memilih preset agar pencetakan | Pada saat sudah sampai di                         |
|           | menjadi mudah                  | mesin file hanya akan melalui proses pemilihan    |
|           |                                | input dan output kertas                           |
| E-002     | Tidak menseting pada preset    | Pada saat sudah sampai di                         |
|           |                                | mesin file harus melalui setting ulang mulai dari |
|           |                                | gramatur,                                         |

Pengaturan print 1 muka atau 2 muka, pemilihan kecerahan dan lain-lain

#### Jurnal Informatika Universitas Pamulang Penerbit: Program Studi Teknik Informatika Universitas Pamulang Vol. 6, No. 3, September 2021 (607-614)

| ۹.                        | Hold    | General            |                                  | , ,               | , ,                  | <sup>2</sup> Position | No. 56033: 850                        | 3 - vinyl 6 lembar co |
|---------------------------|---------|--------------------|----------------------------------|-------------------|----------------------|-----------------------|---------------------------------------|-----------------------|
|                           | No. Use | Name               | 8503 - vinyl 6 lembar copy 1.pdf |                   | Layout and Finishing |                       | D B                                   |                       |
| HDD 3                     | 556 HEI | Original Size      | 12.598 x 18.898 inch - Landscape |                   |                      |                       |                                       |                       |
| Secure                    | 560 HE  | Paper Size         | Default                          | Custom Size       |                      | 0                     |                                       |                       |
|                           | 560 RAI | Paper Tray         | Auto                             | Use Tray Settings | 3                    | 4                     |                                       |                       |
|                           |         | Output Color       | Auto Color                       | •                 |                      |                       | ····································· |                       |
|                           |         | Copies             | 1 19999]                         |                   |                      |                       |                                       |                       |
|                           |         | Printing Pages     | All O Range                      |                   |                      |                       | WHERE A                               |                       |
|                           |         | Paper Profile      | No Setting                       | •                 |                      | =                     |                                       |                       |
|                           |         | Current Media Data |                                  |                   |                      | _                     |                                       |                       |
|                           |         | Paper Type         | No Setting                       | •                 |                      | Custom                |                                       |                       |
|                           |         | Paper Weight       | No Setting g/m <sup>2</sup>      |                   | Satt/Group           | 12.60 x 18.90 inch    |                                       | 1 / 6                 |
|                           |         | Color              | No Setting                       |                   |                      |                       |                                       |                       |
|                           |         | Pre-Punched        |                                  |                   | 123                  | 123                   |                                       |                       |
| Conv/RIPad Data           |         |                    |                                  |                   |                      |                       | Overview                              | 12.598 x 18.898       |
|                           | Active  |                    |                                  |                   |                      |                       | Original Size                         | inch                  |
| 1,533 GB of 1,534 GB Free | No. Con |                    |                                  |                   |                      |                       | Orientation                           | Landscape             |
| Pre-RIP Data/Scan/Form    | NO. Sta |                    |                                  |                   |                      |                       | Copies                                | 1                     |
| 876 GB of 878 GB Free     |         |                    |                                  |                   |                      |                       |                                       |                       |
| oro do ororo ob mee       |         |                    |                                  |                   |                      |                       | Paper Tray                            | Auto                  |
| No Job Printing           |         |                    |                                  |                   |                      |                       |                                       | Deady A               |
| 1 255 NS                  |         |                    |                                  | Load              |                      |                       |                                       | Ready A               |

Gambar 6 Tampilan Load Untuk Mengkonfrimasi Preset

Setelah proses pemilihan preset, maka user harus mengklik ikon load agar preset yang sudah dipilih dapat dissave dan diterima oleh mesin.

| Table 6 Rancangan | Test Case | Tampilan | Load U | Untuk Me | engkonfrimas | i Preset |
|-------------------|-----------|----------|--------|----------|--------------|----------|
|-------------------|-----------|----------|--------|----------|--------------|----------|

| Nick Name | Deskripsi Pengujian                                                         | Hasil yang Diharapkan                                                                                                    |  |  |
|-----------|-----------------------------------------------------------------------------|----------------------------------------------------------------------------------------------------|--|--|
| F-001     | Melakukan proses load pada<br>website agar memudahkan<br>proses selanjutnya | Pada saat sudah sampai di<br>mesin file hanya akan melalui proses<br>pemilihan input dan output kertas                      |  |  |
| F-002     | Tidak melakukan proses load<br>pada website                                 | Akan muncul pemberitahuan<br>error di mesin pada saat cetak, yang<br>berisikan pemilihan lokasi input kertas pada<br>mesin. |  |  |

## 3 Hasil dan Pembahasan

Berdasarkan rencana pengujian yang

telah disusun dapat dilakukan pengujian sebagai berikut.

| Tabel | 6 | Hasil | Pend | miian  |
|-------|---|-------|------|--------|
| Tabel | υ | masm  | I CH | gujian |

| Test Id | Deskripsi Pengujian                                                                                                    | Hasil yang diharapkan                                        | Hasil                                                                     | Kesimpulan |
|---------|----------------------------------------------------------------------------------------------------|--------------------------------------------------------------|---------------------------------------------------------------------------|------------|
|         |                                                                                                    |                                                              | Pengujian                                                                 |            |
| A-001   | Menuliskan alamat IP<br>sama dengan mesin.<br>mesin yang sudah<br>didaftarkan oleh teknisi<br>dengan satu jaringan yang       | Muncul tampilan login<br>untuk user                          | Muncul<br>tampilan<br>login untuk<br>user dengan<br>alamat yang<br>sesuai | Valid      |
| A-002   | Menuliskan alamat IP<br>mesin yang sudah<br>didaftarkan oleh teknisi<br>tetapi tidak satu jaringan<br>yang sama dengan mesin. | Muncul pemberitahuan<br>error dari browser yang<br>digunakan | Tampilan login<br>tidak keluar,<br>dan error                              | Valid      |
| B-001   | Login ke dalam website<br>dengan memasukkan                                                                                   | Masuk dan muncul<br>tampilan menu utama                      | User berada di<br>halaman utama                                           | Valid      |

| Test Id | Deskripsi Pengujian                                                            | Hasil yang diharapkan                                                                                                    | Hasil<br>Pengujian                                                                 | Kesimpulan |
|---------|--------------------------------------------------------------------------------|----------------------------------------------------------------------------------------------------|------------------------------------------------------------------------------------|------------|
|         | nickname yang tidak<br>lebih dari 45 karakter                                  |                                                                                                    |                                                                                    |            |
| B-002   | Login kedalam website<br>dengan menggunakan<br>lebih dari 45 karakter          | Muncul pemberitahuan<br>error                                                                                                    | User diminta<br>memasukan<br>karakter yang<br>tepat                                | Valid      |
| C-001   | Memasukkan file dengan<br>format PDF atau EPS                                  | Muncul pemberitahuan<br>deskripsi file pada<br>Selection Job (sebelah<br>kanan)                                                                                              | Muncul<br>deskripsi<br>file dan review                                             | Valid      |
| C-002   | Memasukkan file dengan<br>format selain PDF atau<br>EPS                        | Muncul pemberitahuan<br>error deskripsi file pada<br>Selection Job (sebelah<br>kanan)                                                                                        | Mesin meminta<br>memasukan<br>format yang<br>benar                                 | Valid      |
| D-001   | Memasukkan file dengan<br>format<br>PDF atau EPS                               | Memasukkan file dengan<br>format<br>PDF atau EPS                                                                                                    | File akan<br>melalui<br>proses upload,<br>dan akan<br>langsung masuk<br>ke joblist | Valid      |
| D-002   | Memasukkan file dengan<br>format<br>selain PDF atau EPS                        | Memasukkan file dengan<br>format<br>selain PDF atau EPS                                                                                                    | Muncul<br>pemberitahuan<br>error<br>Karena format<br>file<br>tidak di dukung       | Valid      |
| E-001   | Memilih preset agar<br>pencetakan menjadi<br>mudah                             | Pada saat sudah sampai di<br>mesin, file hanya akan<br>melalui proses pemilihan<br>input dan output kertas                                                                   | Mesin<br>menseting<br>dengan otomatis                                              | Valid      |
| E-002   | Tidak menseting pada<br>preset                                                 | Pada saat sudah sampai di<br>mesin, file meminta<br>setting ulang mulai dari<br>gramatur, pengaturan<br>print<br>1 muka atau 2 muka,<br>pemilihan kecerahan dan<br>lain-lain | Muncul<br>Tampilan<br>untuk<br>mensetting<br>manual                                | Valid      |
| F-001   | Melakukan proses load<br>pada website agar<br>memudahkan proses<br>selanjutnya | Pada saat sudah sampai di<br>mesin file hanya akan<br>melalui proses pemilihan<br>input dan output kertas                                                                    | Tidak muncul<br>untuk menseting<br>ulang seperti<br>pada proses<br>sebelumnya      | Valid      |
| F-002   | Tidak melakukan proses<br>load pada website                                    | Akan muncul<br>pemberitahuan error di<br>mesin pada saat cetak,<br>yang berisikan pemilihan<br>lokasi input kertas pada<br>mesin                                             | Error dan harus<br>mensetting<br>ulang seperti<br>Langkah<br>sebelumnya            | Valid      |

## 4 Kesimpulan

Pengujian aplikasi web dengan menggunaka BlackBox memberikan hasil informasi kesesuaian aplikasi yang diuji dengan ketentuan yang telah ada. Maka berdasarkan pengujian aplikasi web Accurio Pro Print Manager Konika Monolta, dapat diambil kesimpulan bahwa metode *BlackBox* pengujian menggunakan Equivalence Partition berbasis dapat membantu proses pembuatan case pengujian, uji kualitas dan menemukan kesalahan yang tidak disengaja. Dalam pengujian Accurio Pro Print Manager berbasis web ini tidak ditemukan kesalahan, karena semua pengujian Pengujian ini sesuai vang diharapkan. menunjukan bahwa tidak terdapat celah error pada aplikasi Print berbasis web, dan hasil masukan sesuai dengan yang diinginkan.

## Referensi

- Agustian, A., Andriyani, I., Khoerunisa, S., Pangestu, A., & Saifudin, A. (2020). Implementasi Teknik Equivalence Partitioning pada Pengujian Aplikasi. Jurnal Teknologi Sistem Informasi dan Aplikasi, Vol. 3, No. 3, 178-184.
- Cholifah, W. N., Yulianingsih, & Sagita, S. M. (2018). Pengujian Black Box Testing pada Aplikas Action dan Strategy Berbasis Android dengan Teknologi Phonegap. *Journal String*, 206-210.
- Fauzi, F. A., Putra, G. E., Supriyanto, Saputra, N. A., & Desyani, T. (2020). Pengujian Terhadap Aplikasi Parking Management Menggunakan Metode. Jurnal Teknologi Sistem Informasi dan Aplikasi, Vol. 3, No. 2, 64-68.
- Hidayat, T., & Muttaqin, M. (2018). Pengujian Sistem Informasi Pendaftaran dan Pembayaran Wisuda Online menggunakan Black Box Testing dengan Metode Equivalence Partitioning dan Boundary Value Analysis. Jurnal Teknik Informatika UNIS, Vol. 6 No.1, 25-29.
- Kurniawan, A., Maulana, A., Sukma, V. R., Keumala, W., & Saifudin, A. (2020).
  Pengujian Black Box pada Aplikasi Admin PT. World Trans Berbasis . Jurnal Informatika Universitas Pamulang, 95-99.
- Kurniawan, A., Maulana, A., Sukma, V. R., Keumala, W., & Saifudin, A. (2020). Pengujian Black Box pada Aplikasi

Penjualan Berbasis Web. Jurnal Teknologi Sistem Informasi dan Aplikasi, Vol. 3, No. 1, 50-56.

- Setiawan, D., Fadhillah, M. A., Wibawa, A., Sugiarto, I., Mulyana, A., & Kusyad, I. (2020). Pengujian Black Box pada Aplikasi Perpustakaan Berbasis Web. Jurnal Teknologi Sistem Informasi dan Aplikasi, 95-99.
- Trengginaz, R. B., Yusup, A., Jihad, M. R., Sunyoto, D. S., & Yulianti, Y. (2020). Pengujian Aplikasi Pemesanan Tiket Kereta berbasis Website Menggunakan Metode. Jurnal Teknologi Sistem Informasi dan Aplikasi, Vol. 3, No. 3, 144-149.